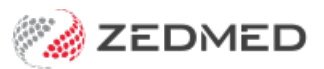

# HealthShare

Last Modified on 11/02/2025 8:30 am AEDT

Zedmed's Address Book is fully integrated with HealthShare so practitioners have access to Australia's largest Specialist and Allied Health directory. Requires Zedmed v36.3.3 or later.

#### Considerations

- HealthShare is for printed referrals only -it does not support secure messaging (HealthLink etc).
- For referral letters, practitioners can choose an addressee from the **Zedmed** Address book or the **HealthShare** directory.
- For laboratory referrals, practitioners can use the cc: option to add a practitioner from HealthShare to inform them of the lab request.

### Setting the default Address Book tab

#### Requirements

The HealthShare directory requires internet access. Users with restricted internet access, such as Citrix, RDP and Cloud users, will need their firewall to allow access to https://www.healthshare.com.au.

#### Considerations

Referrals and letters for HealthShare recipients cannot be sent using secure messaging (HealthLink etc). Only contacts added to the Clinical Address book by the practice can support secure messaging.

#### Selecting the default

The Zedmed Address Book has two directory tabs:

- The Address Book tab is a directory of contacts added to Zedmed by the practice.
- The HealthShare tab is for HealthShare's Specialist and Allied Health directory.

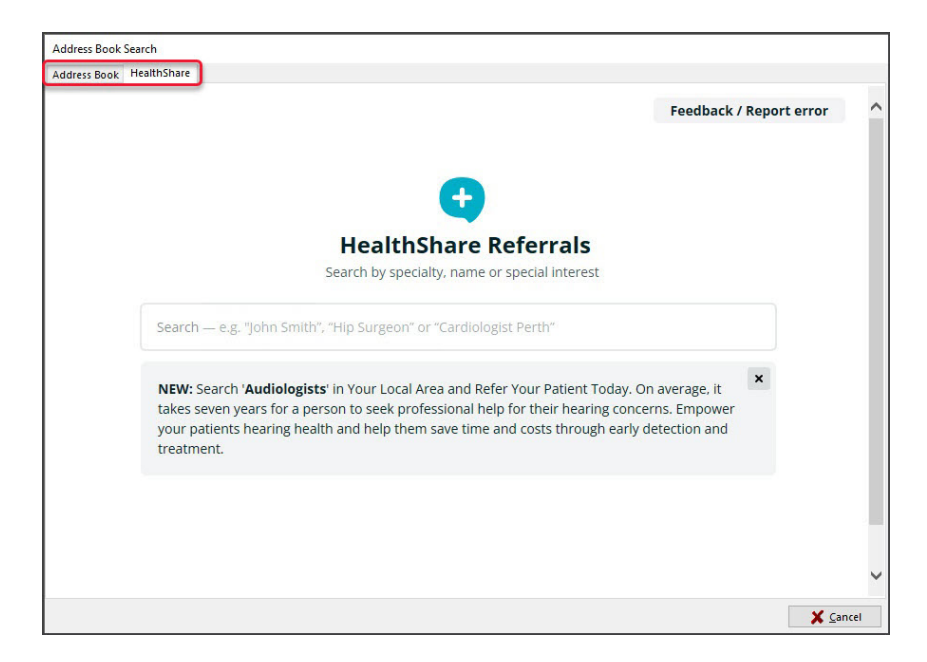

When you open the address book, the Default Address Book Selection dialog will open:

- If you untick **Ask every time**, the Address Book will default to the tab for the current selection: Zedmed or HealthShare.
- If you leave Ask every time selected, you will receive this prompt each time you open the address book.

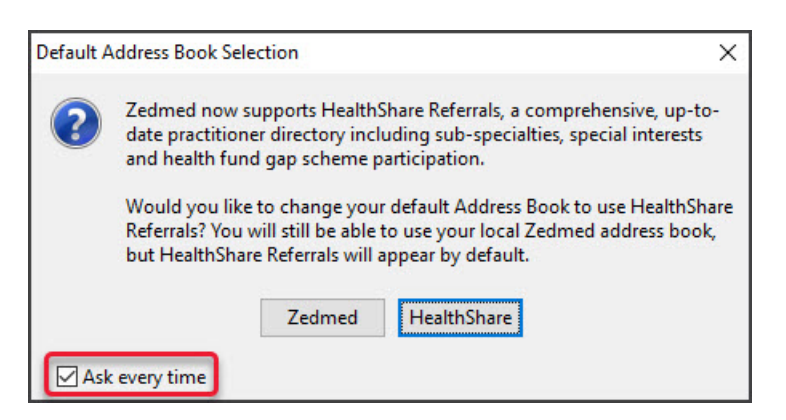

To manually set or change the default tab:

- 1. Open Zedmed Clinical.
- 2. Select Tools > My Options.

The My Options screen will open

3. In the Address Book section, select Zedmed or HealthShare.

| auto                                                                                                    |                                                                        | Images (Zoom To                                                                                                    | 0)                                                                               |                                                                   |
|----------------------------------------------------------------------------------------------------|------------------------------------------------------------------------|----------------------------------------------------------------------------------------------------|----------------------------------------------------------------------------------|-------------------------------------------------------------------|
| Show Pathology Details Fo                                                                                             | erm                                                                    | Page Width                                                                                                    |                                                                                  |                                                                   |
| Show Pathology Paper Reg                                                                                              | uest Prompt                                                            | Whole Page                                                                                                    |                                                                                  |                                                                   |
| CRS Close Prompt                                                                                                    | Problem Search Type                                                    |                                                                                                    | (94) 1 <b>^</b>                                                                  |                                                                   |
| Show Audit Records                                                                                                    | Predictive Search (ICPC and Common                                     |                                                                                                    | (70)                                                                             |                                                                   |
| Ouick Select                                                                                                    | Freditor - Franci (ICFC and Common                                     | 0 Dialo                                                                                                    | og if Patient:                                                                   |                                                                   |
| Der.<br>Default Printer Se                                                                                            | . roblems                                                              | () Yes                                                                                                    | 2 9                                                                              | ۵ کېږ.                                                            |
| Den.<br>Default Printer Se<br>Show Last 10 Cor<br>Default Template<br>Document Template Ref Lett                      | ettings Local v<br>isultations v in History View<br>er - Standard View | <ul> <li>○ Yes</li> <li>☑ Billing Wizard:</li> <li>Use Chronic Dise</li> <li>○ Yes</li> </ul>                                                                              | Inform if No Matching<br>ease Module<br>O No                                     | ی کہر۔<br>Attendance of Encounter C<br>آ Site Default             |
| Den.<br>Default Printer Se<br>Show Last 10 Cor<br>Default Template<br>Document Template Ref Lett                      | er - Standard                                                          | <ul> <li>○ Yes</li> <li>➢ Billing Wizard:</li> <li>Use Chronic Dise</li> <li>○ Yes</li> <li>ar</li> <li>Consultation Time</li> </ul>                                       | Inform if No Matching<br>ease Module<br>O No<br>mer Alert                        | ی کہر۔<br>Attendance of Encounter C<br>آ Site Default             |
| Den.<br>Default Printer Se<br>Show Last 10 Cor<br>Default Template<br>Document Template Ref Lett<br>Themes<br>Classic | er - Standard                                                          | <ul> <li>Yes</li> <li>Billing Wizard:</li> <li>Use Chronic Dise</li> <li>Yes</li> <li>Consultation Tim</li> <li>Use Consultation Tim</li> </ul>                            | Inform if No Matching<br>ease Module<br>O No<br>mer Alert<br>ation Alert Beep at | ی کہر۔<br>Attendance of Encounter C<br>آ Site Default<br>End Time |
| Den.<br>Default Printer Su<br>Show Last 10 Cor<br>Default Template<br>Document Template Ref Lett<br>Themes<br>Classic | er - Standard                                                          | <ul> <li>○ Yes</li> <li>➢ Billing Wizard:</li> <li>Use Chronic Dise</li> <li>○ Yes</li> <li>Consultation Tim</li> <li>□ Use Consulta</li> <li>Alert Time (mins)</li> </ul> | Inform if No Matching<br>ease Module<br>O No<br>mer Alert<br>ation Alert Beep at | ی کہر۔<br>Attendance of Encounter C<br>آ Site Default<br>End Time |

## Using the HealthShare directory

When creating a letter or referral, the search icon by the addressee opens the Address Book, where you can then select the HealthShare directory.

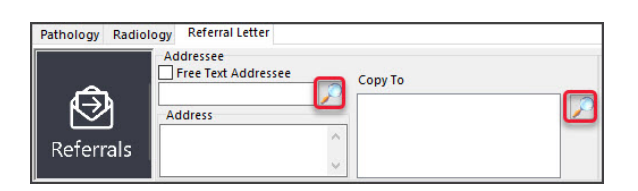

Zedmed features that open the Address Book include:

- Referral Letters (Addressee and Copy To)
- Pathology Referrals (Copy To)
- Radiology Referrals (Copy To)
- Quick Docs New Letter (To: and Cc:)
- Batch Letters (To: and Cc:)
- Clinical Records (Other Clinicians tab)

To add a HealthShare directory recipient to a letter or referral:], see the HealthSare Directory guide.